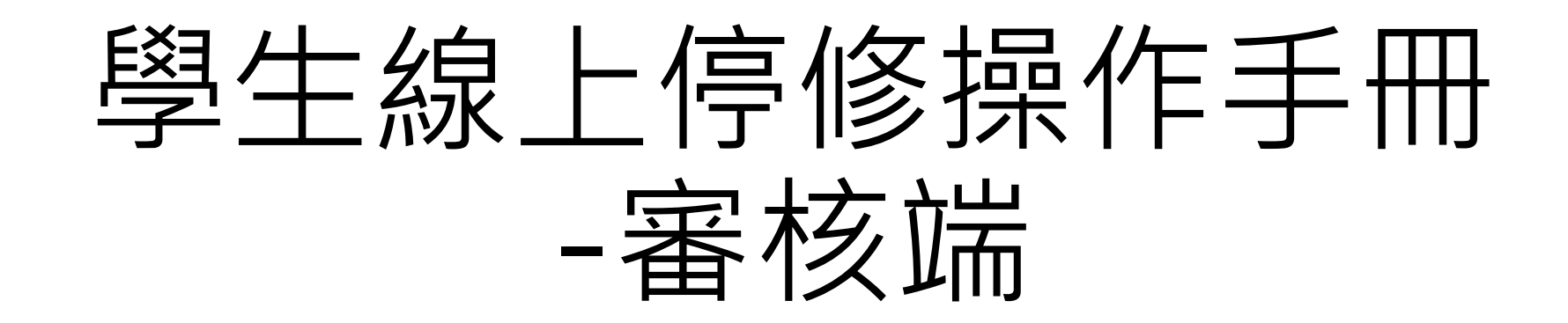

手冊版本日期:v1.0 2024/10/18

# 審核端功能說明

各關卡人員於線上審核學生線上申請停修之申請 審核路徑有兩種:

(1)登入單登平台後即時顯示(畫面右側)(2)單登平台→行政→行政相關業務→流程簽核清單

(1)登入單登平台後即時顯示

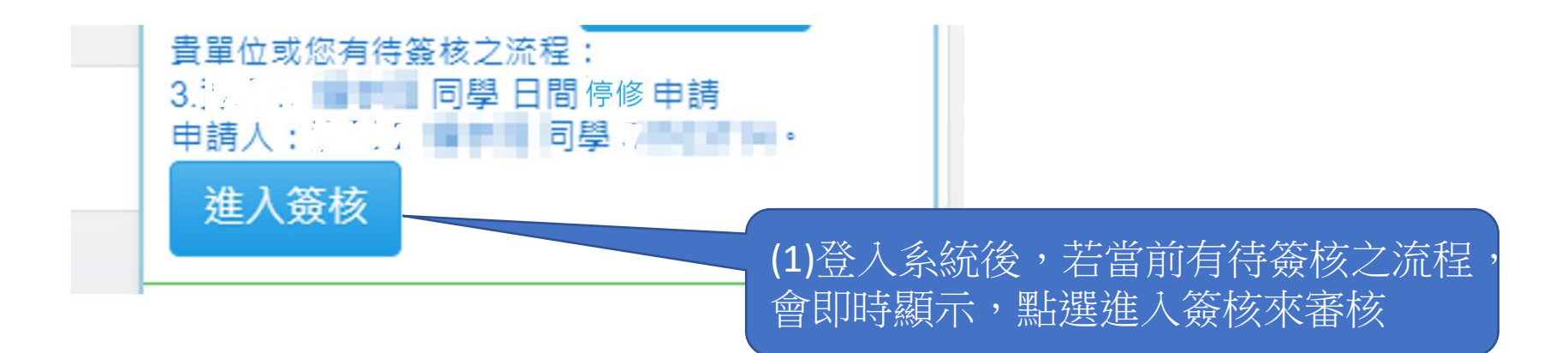

### (2)單登平台→行政→行政相關業務→流程簽核清單

| 待簽        | 核清單        | 代理中待簽核清單 | 已完成簽核歷史記錄            | 個人申請之清單 |    |    |                       |
|-----------|------------|----------|----------------------|---------|----|----|-----------------------|
| <b>全▼</b> |            |          |                      |         |    |    |                       |
| 表單模組      |            |          | 表單編號/名稱              |         | 申請 | 請人 | (2)從個人→流程簽核中,亦可看到待簽   |
|           | 學生課程停修申請日間 |          | Course20230906IS0001 |         |    |    | 」 核之流程清單,表單模組屬於 「 學生說 |
|           |            |          |                      |         |    |    |                       |

## 各關卡簽核-學生課程停修申請簽核

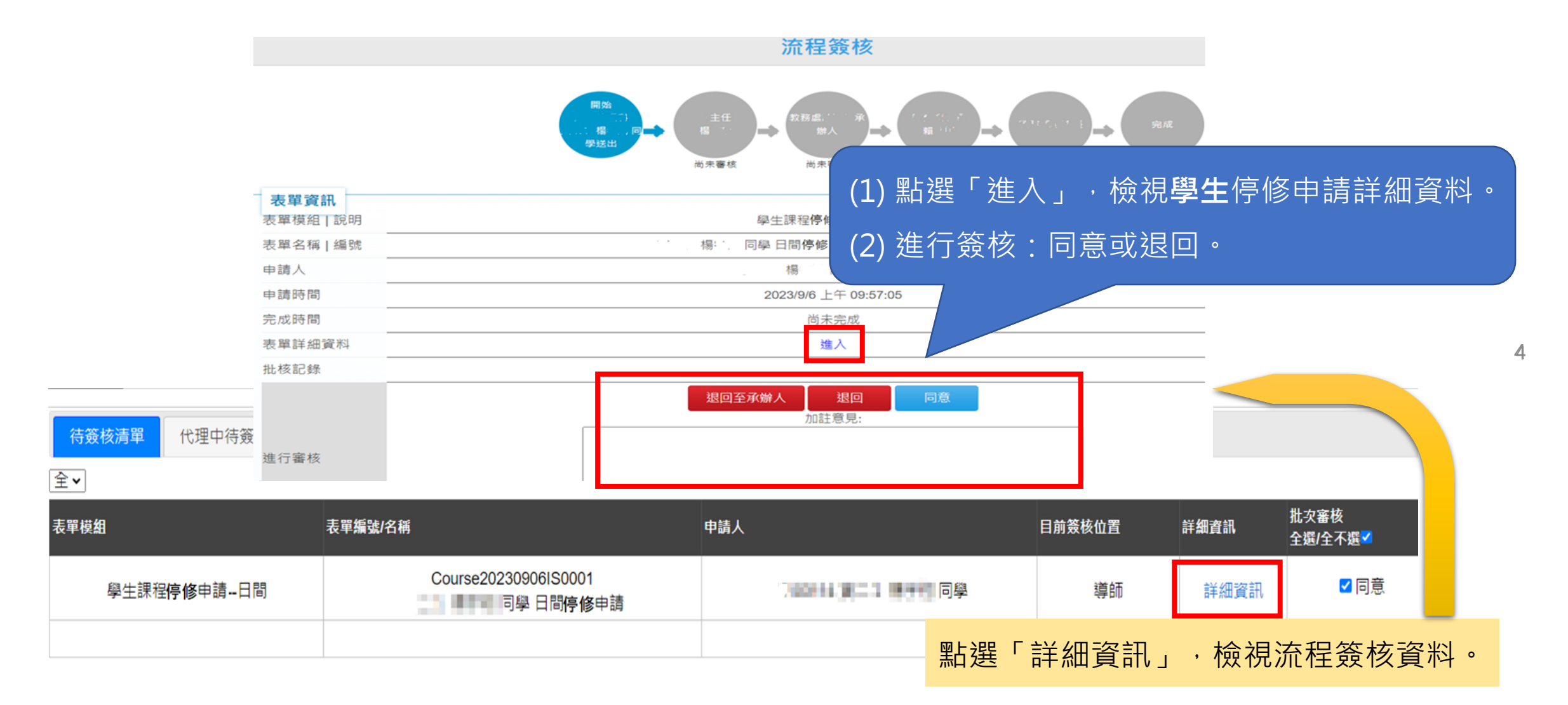

### 審查後,該流程出現再「已完成簽核歷史記錄」即代表完成審核

#### 所有流程列表

- 1. 【待簽核清單】: 您是目前簽核流程的簽收人,且尚未簽核。
  - 2. 【代理中待簽核清單】: 您是目前簽核流程簽收人的代理人, 且尚未簽核。
- 3. 【已完成簽核歷史記錄】:已完成簽核之歷史資料。

說明

4. 【個人申請之清單】: 您申請之所有簽核流程。

| 待簽核清單 代理中待簽核清單 |                     | 已完成簽核歷史記錄 | 已完成簽核歷史記錄 個人申請之清單 |         |  |                      |  |  |
|----------------|---------------------|-----------|-------------------|---------|--|----------------------|--|--|
| 表單模組           |                     |           |                   | 表單編號/名稱 |  |                      |  |  |
|                | 學生課程 <b>停修</b> 申請日間 |           |                   |         |  | Course20230906IS0001 |  |  |
|                |                     |           |                   |         |  |                      |  |  |